| Classification | UA-Series Chin |         |     |      |          |      |     |
|----------------|----------------|---------|-----|------|----------|------|-----|
| Author         | Eva Li         | Version | 2.0 | Date | 2024, 04 | Page | 1/2 |

## 如何恢復 UA 系列的出廠設定值與 Firmware 版本更新? (透過 Rotary Switch 旋轉鈕)

本文說明 UA 系列以硬體 Rotary Switch 旋轉鈕來設定的功能,包含恢復出廠設定值、Firmware 版本更新,功能設定自版本 1.0.0.3 起支援。原 Middleware 自 2019 年 V.1.0.0.3 起更名為 Firmware。

## 1.1. 恢復出廠預設值 (Rotary Switch: 8)

UA 系列請先連接網路線到實體設備(PC 或 Switch),再將 UA 硬體 Rotary Switch 轉至 8,可恢復出廠預設值,步驟如下。

 網路連接完成後·將 UA 硬體 斷電·再將硬體 Rotary switch 轉至 8。

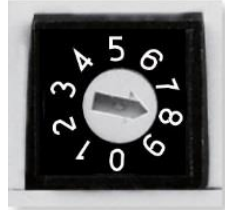

- 2. 重新上電等待硬體蜂鳴器發出長音一聲,表示開始執行恢復出廠預設狀態。
- 等待約 3 分鐘·硬體蜂鳴器發出長音兩聲表示完成·再將硬體 Rotary switch 轉至 0。
  注意:

若蜂鳴器發出4聲短音,表示網路線沒接好,請檢查網路線並重新接好。

4. 再次將 UA 硬體斷電重開, 系統即已恢復出廠預設狀態, 出廠預設值如下。

| UA 系列出廠預設值     |    |                                       |                                                 |  |  |  |
|----------------|----|---------------------------------------|-------------------------------------------------|--|--|--|
| 網路通訊           | IP | LAN1: 192.168.255.1<br>LAN2: 10.0.0.1 |                                                 |  |  |  |
|                | 遮罩 | 255.255.0.0                           | 客戶配合案場需修改 UA 的網路設定值。<br>UA-2200 系列請以 LAN1 連線設定。 |  |  |  |
|                | 閘道 | LAN1: 192.168.1.1<br>LAN2: 10.168.1.1 |                                                 |  |  |  |
| Web UI<br>帳號密碼 | 帳號 | root                                  | 客戶登入後,請儘快修改密碼,以保業                               |  |  |  |
|                | 密碼 | root                                  | <mark>統安全。</mark> (帳密修改請見手冊 <u>第 5.1.4 節</u> )  |  |  |  |
|                |    |                                       |                                                 |  |  |  |

ICP DAS Co., Ltd. Technical Document

| Cla                                        | Classification UA-Series Chinese FAQ-Upd-001                                                                                  |            |          |         |      |          |      |     |  |
|--------------------------------------------|----------------------------------------------------------------------------------------------------|------------|----------|---------|------|----------|------|-----|--|
| Aut                                        | hor                                                                                                    | Eva Li     | Version  | 2.0     | Date | 2024, 04 | Page | 2/2 |  |
| 1.2. 版本更新 - 透過 USB 插孔進行 (Rotary Switch: 9) |                                                                                                    |            |          |         |      |          |      |     |  |
| UA .                                       | UA 系列硬體 Rotary switch 轉至 9 時,可透過 USB 插孔更新 Firmware 版本,步驟如下。                                                                   |            |          |         |      |          |      |     |  |
| 注意                                         | <mark>注意:</mark> 系統版本更新完成後 <sup>,</sup> 只會保留該 UA 系列控制器最後的網路環境設定值 (IP,遮罩,閘<br>道) <sup>,</sup> 其餘恢復出廠設定 <sup>。</sup>            |            |          |         |      |          |      |     |  |
| 1.                                         | 1. 將 UA 硬體處於斷電狀態,並將硬體 Rotary switch 轉至 9。                                                                                     |            |          |         |      |          |      |     |  |
|                                            |                                                                                                    |            |          |         |      |          |      |     |  |
| 2.                                         | 下載 UA 硬約                                                                                                    | 體對應型號 Firn | nware 韌舞 | 體封裝檔。   |      |          |      |     |  |
|                                            | UA 系列下載中心 (Download Center):<br><u>http://www.icpdas.com/tw/download/index.php?nation=US&amp;kind1=&amp;model=&amp;kw=ua-</u> |            |          |         |      |          |      |     |  |
| 3.                                         | 3. 储存對應型號 Firmware 封裝檔到已格式化為 FAT32 的 USB 隨身碟,並插入 UA 的 USB 插槽。                                                                 |            |          |         |      |          |      |     |  |
| 4.                                         | 重新上電等待硬體蜂鳴器發出長音一聲,表示開始執行透過 USB 插孔更新 Firmware。                                                                                 |            |          |         |      |          |      |     |  |
| 5.                                         | .  等待約 3 分鐘·蜂鳴器發出長音兩聲·表示執行完成·將硬體 Rotary switch 轉至 0。                                                                          |            |          |         |      |          |      |     |  |
|                                            | 注意:                                                                                                    |            |          |         |      |          |      |     |  |
|                                            | 若蜂鳴器發出 2 聲短音,表示 USB 沒接好,請重新檢查並接好 USB。                                                                                         |            |          |         |      |          |      |     |  |
| 6.                                         | 再次將 UA ৰ                                                                                                    | 硬體斷電重開 ·   | 系統即可     | ]完成版本更新 | f۰   |          |      |     |  |
|                                            |                                                                                                    |            |          |         |      |          |      |     |  |
|                                            |                                                                                                    |            |          |         |      |          |      |     |  |
|                                            |                                                                                                    |            |          |         |      |          |      |     |  |

ICP DAS Co., Ltd. Technical Document